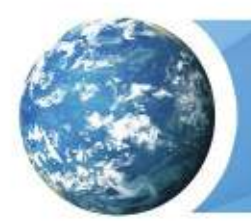

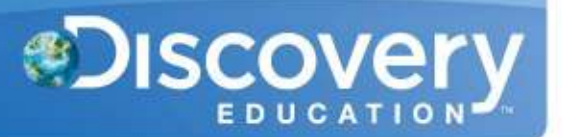

## **Overview**

Instead of having teachers register manually using the school passcode, you have the option of importing a spreadsheet to create teacher usernames. You will need administrative access to www.discoveryeducation.com. Click on My Admin to access the administrative page, and then click on Bulk Import/Update Users under the User Management Tools section.

Importing users follows this process:

- 1. Download the Template.
- 2. Enter data.
- 3. Ensure **no commas** are in any fields.
- 4. Upload the file.
- 5. Check post-validation status (~1-2 hours after uploading).
- 6. Check post-import status (Overnight if validation is complete by 6:00 PM EST).

#### **Download the Template**

The Template can be found in the Bulk Import section of My Admin. Choose the tab for Create Rosters then download the appropriate template for the import you want to do.

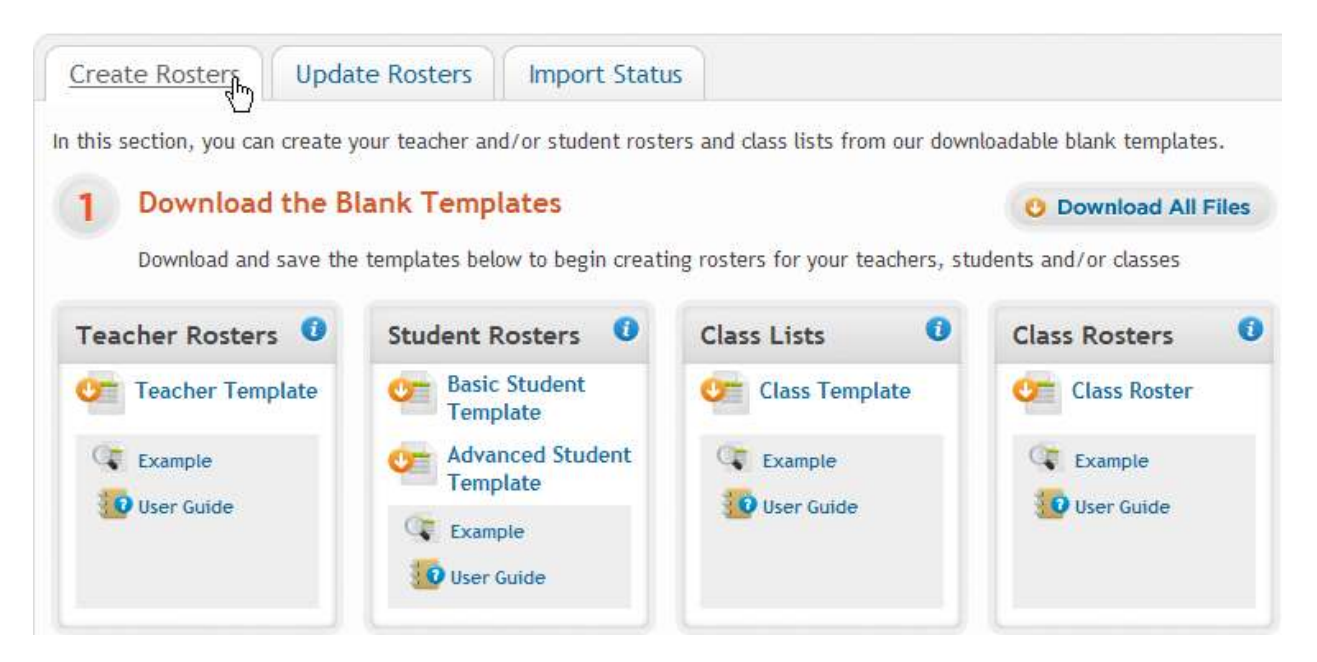

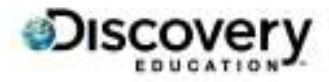

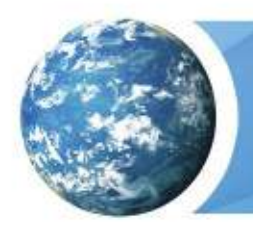

Teacher Imports Create Guide

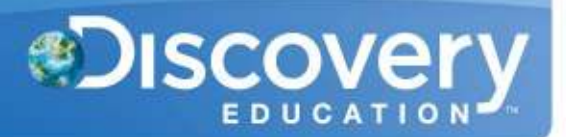

#### **Enter Data - Template Overview**

This chart gives a high level overview of the Column Headers and required fields for the Template. Please read below for a more detailed description of each field.

# \*Do not change, rename, or delete the column headers from the template, even if the optional columns are not filled out.\*

| Col. | Header        | Required                  | Discovery<br>or<br>Customer<br>Generated | Description                                                                                         | Accepted<br>Entries                                          |
|------|---------------|---------------------------|------------------------------------------|----------------------------------------------------------------------------------------------------|--------------------------------------------------------------|
| А    | Site Passcode | Required                  | Discovery                                | This is the Unique<br>Identifier for each school.                                                   |                                                              |
| В    | Account Name  | No                        | Discovery                                | Friendly name for your district.                                                                    |                                                              |
| С    | Site Name     | No                        | Discovery                                | Friendly name for your school.                                                                      |                                                              |
| D    | First Name    | Required                  | Customer                                 | Teacher's first name.                                                                               |                                                              |
| Е    | Last Name     | Required                  | Customer                                 | Teacher's last name.                                                                                |                                                              |
| F    | UserName      | Required<br>(Primary Key) | Customer                                 | Username must be unique<br>to all of Discovery<br>Education. Must be at<br>least 6 characters long. | Letters,<br>numbers,<br>periods,<br>underscores,<br>@ symbol |
| G    | Password      | Required                  | Customer                                 | Must be at least 5<br>characters long and<br>alphanumeric only.                                     | Letters,<br>numbers                                          |
| Н    | Grade         | No                        | Customer                                 | Grade level for teacher.                                                                            | K, 1-12                                                      |
| Ι    | Teacher ID    | No                        | Customer                                 | Unique Identifier for<br>teachers within your<br>district.                                          |                                                              |
| J    | Email         | No                        | Customer                                 | Teacher's email.                                                                                    |                                                              |

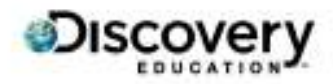

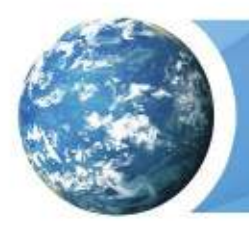

| K | Assessment<br>Access Flag | No       | Customer | For Assessment<br>customers only.<br>Determines if user has<br>access to Assessment. | Y or N |
|---|---------------------------|----------|----------|--------------------------------------------------------------------------------------|--------|
| L | Archive Flag              | Required | Customer | Determines if user should be created or archived.                                    | Y or N |

#### **Enter Data - Field Descriptions and Rules**

## Site Passcode

- Required Field.
- Must be entered for each entry.
- This is the Unique Identifier for each School.
- This determines where the user will be created.
- All Site Passcodes should be automatically generated when downloading the template.
- Example: ABCD-1234

#### Account Name

- Optional Field.
- This is the friendly name for your District.
- Example: MD\_MARYLAND SCHOOL DISTRICT

## Site Name

- Optional Field.
- This is the friendly name for your School.
- Example: MARYLAND ELEMENTARY SCHOOL

## **First Name**

- Required Field.
- Enter the First Name of the user.
- Example(s): Bob, Mary Ann, Sue-Ellen

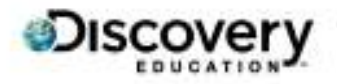

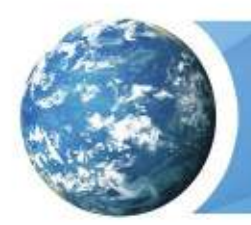

Teacher Imports Create Guide

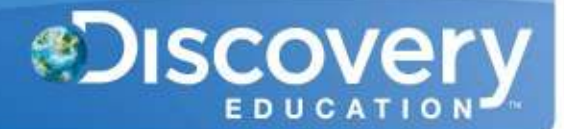

#### Last Name

- Required Field.
- Enter the Last Name of the user.
- Example(s): Barker, Becker-Smith, D'Andrio

## **UserName**

- Required Field.
- Must be at least 6 characters long.
- Must be unique to all of Discovery Education.
- Must not contain spaces.
- This is the UserName that the user will log in with.
- Example(s): MSD456123, teacher@district.org, JSmith70

\*The usernames should have a unique school identifier at the beginning or end to avoid the username already being taken in the database. Even using just an ID number will not guarantee the username will not already be taken. Eg, JohnSmith\_AMS, 123456CHS, 123456\_Wildcats. For teachers, using a school email address is a viable option, eg. jsmith@school.k12.md.us.\*

## Password

- Required Field.
- Must be at least 5 characters long.
- Must not be the same as the username.
- Must not contain any restricted words:
  - 'user', 'username', 'test', 'pass', 'password', 'free', 'blank'
- Must not contain spaces.
- This is the Password that the user will log in with.
- Example(s): 19701231, teacher456123

## Grade

- Optional Field.
- Can only accept 1 entry.
- Cannot accept leading zeros.

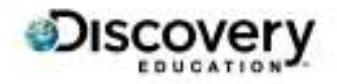

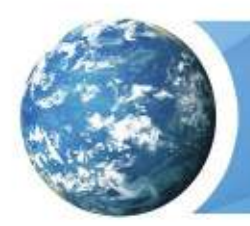

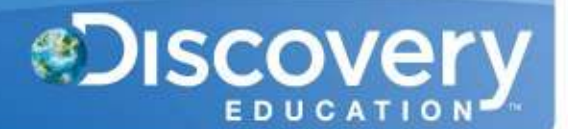

Accepted entries:

 K, 1, 2, 3, 4, 5, 6, 7, 8, 9, 10, 11, 12

## **Teacher ID**

- Optional Field.
- Must be unique within your Account (District).
- This can be used for:
  - Searching for users.
  - Enrolling users in a class.
  - Updating users.
- Example(s): 456123, e33221100

## Email

- Optional Field.
- Must be unique to all of Discovery Education.
- This can be used for:
  - Searching for users.
  - Sending username/password recovery emails.
- Example: user@district.k12.md.us

## **Assessment Access Flag**

- Optional Field.
- This is used for Assessment customers only.
- Accepted entries:
  - Y This will grant access to the Assessment product.
  - N This will deny access to the Assessment product.

# Archive Flag

- Required Field.
- This determines if the user will be created, updated, or archived.
- Accepted entries:
  - Y This will archive and deactivate the username.

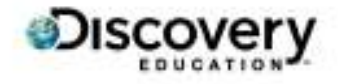

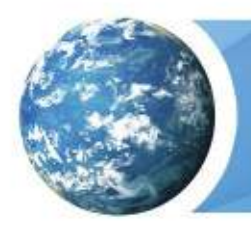

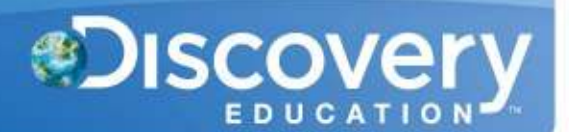

• N – This will create or update the user.

#### Upload the File

Once the Template is filled out, ensure the following requirements are met:

- 1. No commas in any field.
- 2. All required fields are entered.
- 3. File is saved as a .csv file
  - a. Save as Type: CSV (Comma Delimited)(\*.csv)

Navigate back to the Bulk Import section and upload your file(s) under Step 2.

| 2     | Import Your Files                                                                   |
|-------|-------------------------------------------------------------------------------------|
|       | Upload your files for Teachers, Students, Class Lists and/or Class Rosters below    |
| Imp   | ort Rosters                                                                         |
| Brow  | vse and select one of more files to upload (.csv*)                                  |
|       | Brithvse                                                                            |
| To se | lect multiple files at once, hold down the Ctrl+Shift keys (PC) or Cmd+Option (Mac) |

If the file format is correct and all of the column headers match the template, then the file will be uploaded into the Validation Queue.

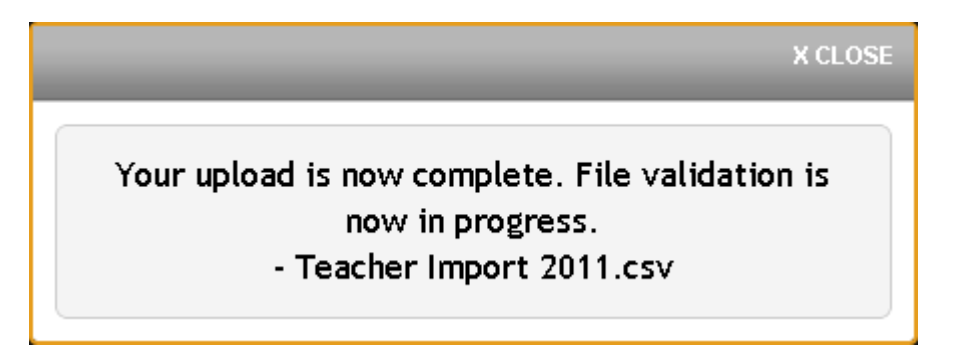

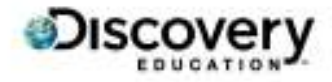

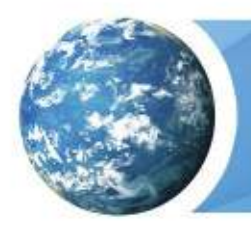

If the file is in an incorrect format or the column headers were changed or missing, then the file will be rejected:

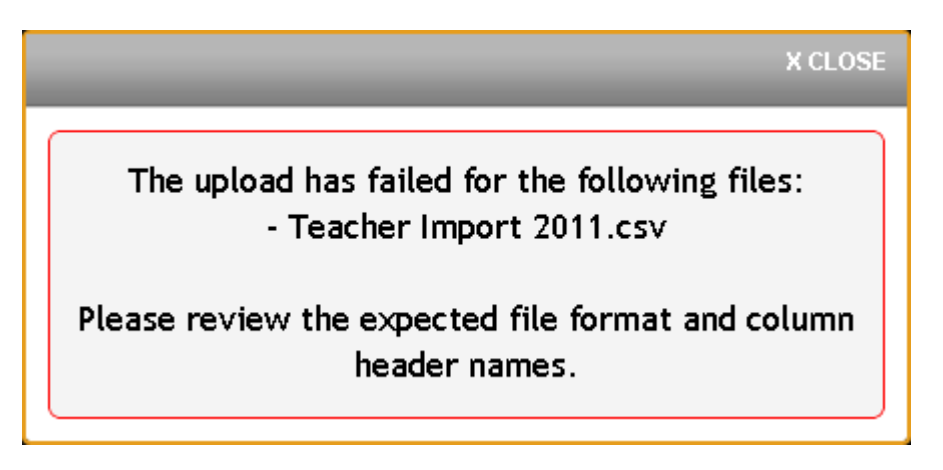

## **<u>Check post-validation status</u>**

Validation is the process where the data is checked for any errors that would prevent an entry from being created. This process can take up to 2 hours or longer during peak periods. Once complete, you will receive an email detailing the successful/failed entries. The successful entries will enter the Import queue which begins processing at 6:00 PM EST.

| Create Rosters Update Rosters Import Status |                            |             |                                                                   |                  |                                                                                     |
|---------------------------------------------|----------------------------|-------------|-------------------------------------------------------------------|------------------|-------------------------------------------------------------------------------------|
| First Previous 1 2 Next Last                |                            |             |                                                                   |                  |                                                                                     |
| Upload <sub>+</sub><br>Date                 | Filename \$                | File Type 🗘 | Validation<br>Status                                              | Import<br>Status | Actions                                                                             |
| 7.18.2011<br>11:39AM                        | Teacher Import<br>2011.csv | teacher     | Validation<br>Completed<br>7 Errors info<br>217 Succeeded<br>info | Pending          | <ul> <li>view error(s)</li> <li>abandon upload</li> <li>download details</li> </ul> |

Failed entries can be corrected by the following:

- 1. Download the errors by clicking View Error(s).
- 2. Correct the errors as detailed in the "Message" column. (See chart below)
- 3. Delete the "Message" column so the headers match the original template.
- 4. Save and upload the corrected file.

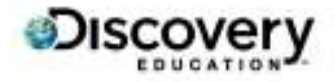

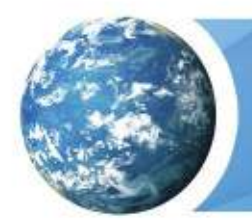

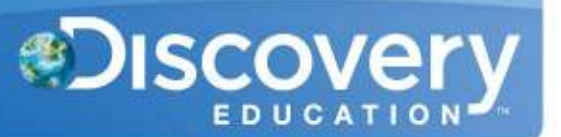

See the Error Code Chart below for possible error messages, their cause, and the solution.

#### **Check post-import status**

The import process occurs overnight. You can check the results in the Import Status tab within the Bulk Import section. It is suggested that you save a copy of the Details file for your records.

| Create Rosters Update Rosters Import Status |                            |             |                         |                     |                    |  |
|---------------------------------------------|----------------------------|-------------|-------------------------|---------------------|--------------------|--|
| First Previous 1 2 Next Last                |                            |             |                         |                     |                    |  |
| Upload<br>Date                              | Filename \$                | File Type 🗘 | Validation<br>Status    | Import<br>Status    | Actions            |  |
| 7.18.2011<br>11:41AM                        | Teacher Import<br>2011.csv | teacher     | Validation<br>Completed | ■Import<br>Complete | • download details |  |

If you have any questions, please feel free to contact the Customer & Technical Support team at 800-323-9084 or education\_info@discovery.com.

## **Error Code Chart**

| Error Message                                      | Cause                                                                                    | Solution                                                                              |  |
|----------------------------------------------------|------------------------------------------------------------------------------------------|---------------------------------------------------------------------------------------|--|
| Account Permissions Error                          | You do not have Admin Access to the specified Account.                                   | You may only import/edit users within the Account you have admin access to.           |  |
| Archive Flag must be Y or N                        | Invalid entry for the Archive Flag field.                                                | Enter Y or N in the Archive Flag field.                                               |  |
| Benchmark must be Y or N                           | Invalid entry for Benchmark.                                                             | Enter "Y" if it is a benchmark class.<br>Enter "N" if it is not a benchmark<br>class. |  |
| Cannot find valid user                             | A Username, Teacher ID, or Student<br>ID could not be found within your<br>account/site. | Enter a valid Username or a valid<br>Teacher/Student ID.                              |  |
| Cannot update Admin profile through import process | Tried to edit an Admin's profile via import.                                             | You may not edit an Admin's profile via import.                                       |  |

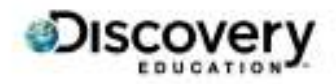

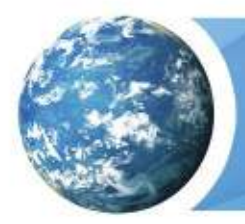

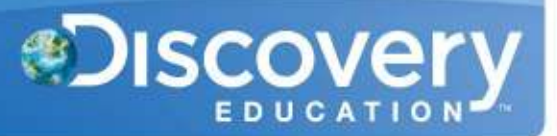

| Class ID does not match an existing class          | The entered Class ID does not exist in your account/site.                  | Enter a Class ID that has been created within your acct/site.                       |
|----------------------------------------------------|----------------------------------------------------------------------------|-------------------------------------------------------------------------------------|
| Class ID is required                               | Class ID field was left blank.                                             | Enter a Class ID which must be unique to your Site (School).                        |
| CLASS_ID exists more than once in your import file | Duplicate Class IDs on the file.                                           | Change one of the Class IDs to be unique.                                           |
| Email Address associated with another user         | Email address is already registered to another username in our database.   | Use Find Users to find the<br>username associated with that<br>email address.       |
| Email contains invalid character(s)                | A special character is in the Email field.                                 | Remove all special characters.                                                      |
| First Name contains invalid character(s)           | A special character is in the First Name field.                            | Remove all special characters.                                                      |
| First Name is required on initial import           | First Name is a required field.                                            | Enter a first name.                                                                 |
| Grade and Subject are required                     | Grade and Subject are required if Benchmark Class Flag is set to "Y".      | Enter a Grade and Subject that matches Assessment interim benchmarks in your state. |
| Grade is invalid                                   | A non-accepted grade was entered.                                          | Enter a valid grade. K, 1, 2, 3, 4, 5, 6, 7, 8, 9, 10, 11, 12.                      |
| Grade is invalid (For Class<br>List)               | Invalid entry for Grade.                                                   | Grade should match grades offered for Assessment interim benchmarks in your state.  |
| Grade is required on initial import                | Grade is required to create a student.                                     | Enter a grade.                                                                      |
| Imported File has no valid records                 | The .csv file is empty.                                                    | Enter data in the .csv file.                                                        |
| Invalid Password                                   | Password contains invalid characters or does not meet requirements.        | Remove all special characters and review the requirements.                          |
| Invalid Username                                   | Username contains invalid characters or is not at least 6 characters long. | Remove all special characters and review the requirements.                          |
| Invalid Username (For Class<br>Roster)             | The username was not found in your account/site.                           | The username must exist within your account /site before enrolling in a class.      |
| Last Name contains invalid<br>character(s)         | A special character is in the Last Name field.                             | Remove all special characters.                                                      |

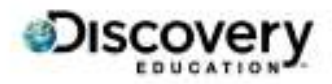

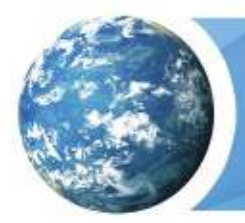

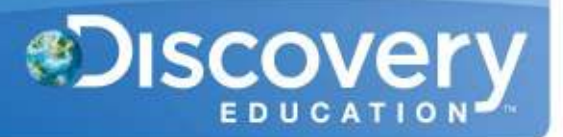

| Last Name is required on initial import                                     | Last Name is a required field to create a user.                           | Enter a last name.                                                                              |
|-----------------------------------------------------------------------------|---------------------------------------------------------------------------|-------------------------------------------------------------------------------------------------|
| Parent Email contains invalid character(s)                                  | Only valid email characters are allowed.                                  | Enter only one valid email address without special characters.                                  |
| Assessment Access Flag value<br>must be Y or N                              | Invalid entry for Assessment Access<br>Flag field.                        | Enter Y to give the user access to<br>Assessment, enter N or leave blank<br>to deny access.     |
| Password cannot be the same as your username                                | Password cannot be the same as your username.                             | Change your password so that it does not match the username.                                    |
| Password is required on initial import                                      | Password is a required field to create a user.                            | Enter a password.                                                                               |
| Passwords must be at least 5 characters                                     | Password was not at least 5 characters long.                              | Enter a password with at least 5 characters.                                                    |
| School Year is invalid                                                      | Invalid entry for school year.                                            | Enter a valid school year. For<br>example, for 2013-2014 enter<br>"1314".                       |
| SITE Permissions Error                                                      | You do not have Admin Access to the specified Site.                       | You may only import/edit users within the Site you have admin access to.                        |
| Student ID already tied to another Username                                 | Student ID is already registered to a different username in your Account. | Use Find Users to find the<br>username associated with that<br>Student ID.                      |
| Student ID and Teacher ID<br>cannot both be populated (For<br>Class Roster) | Only one ID field should be used on each row.                             | Enter only one ID on each row.                                                                  |
| Student ID contains invalid character(s)                                    | A special character is in the Student ID field.                           | Remove all special characters.                                                                  |
| Student ID does not exist in this account                                   | Student ID is not registered to a username in this Account.               | You may not use the Student ID to<br>update a profile unless it is<br>associated to a Username. |
| Student ID is not associated with Site                                      | Student ID is not registered to a username in this Site.                  | You may not use the Student ID to<br>update a profile unless it is<br>associated to a Username. |
| Subject is invalid                                                          | Invalid entry for Subject.                                                | Subject should match subjects offered for Assessment interim benchmarks in your state.          |

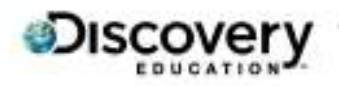

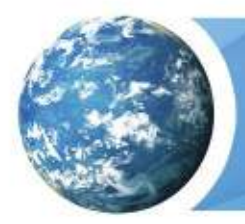

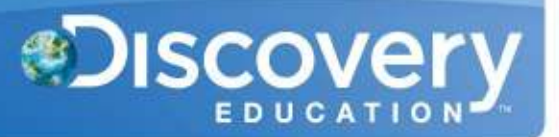

| Target Site is archived/inactive                     | Passcode entered does not exist or is not active.                         | Review your active Site Passcode.                                                               |
|------------------------------------------------------|---------------------------------------------------------------------------|-------------------------------------------------------------------------------------------------|
| Teacher ID already tied to another Username          | Teacher ID is already registered to a different username in your Account. | Use Find Users to find the username associated with that Teacher ID.                            |
| Teacher ID contains invalid character(s)             | A special character is in the Teacher ID field.                           | Remove all special characters.                                                                  |
| Teacher ID does not exist in this account            | Teacher ID is not registered to a username in this Account.               | You may not use the Teacher ID to<br>update a profile unless it is<br>associated to a Username. |
| Teacher ID is not associated with Site               | Teacher ID is not registered to a username in this Site.                  | You may not use the Teacher ID to<br>update a profile unless it is<br>associated to a Username. |
| Teacher ID exists more than once in your import file | There are duplicate Teacher IDs in the .csv file.                         | Remove the duplicate Teacher IDs.                                                               |
| Semester/Block ID must be 0,<br>1 or 2               | Invalid entry for Semester/Block ID field.                                | For Full-year (enter "0"), Fall<br>semester (enter "1") or Spring<br>semester (enter "2").      |
| Username already exists outside your Account         | Username is already taken by another user.                                | Make the Username more unique so that it will not already be registered to another user.        |
| Username already exists outside your Site            | Username is already taken by another user.                                | Make the Username more unique so that it will not already be registered to another user.        |
| Username exists more than once in your import file   | Duplicate Usernames exist on the .csv file.                               | Change one of the Usernames to be unique.                                                       |
| Username is required                                 | Username is a required field to create a user.                            | Enter a Username.                                                                               |
| Username must be at least 6 characters               | Username was not at least 6 characters long.                              | Enter a Username with at least 6 characters.                                                    |
| Valid Passcode/Site ID not<br>provided               | Passcode entered does not exist or is not active.                         | Review your active Site Passcode.                                                               |

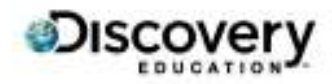